# 十分钟教你部署一个 chatgpt 网站

## 前言

由于之前教程被 csdn 下架 (GPT 系列不让发了),现将教程迁移到这,本篇博客就教你如何十分钟部署一个属于自己的 chatgpt 网站,十分简单,适合小白!

#### 前期准备

首先,你需要一台服务器,可以去各云商平台购买一台轻量级的!然后给服务器装宝塔面板, 记得宝塔面板装完后在宝塔软件商店下载 nginx 哦!这些教程我就不再多说,大家可以自行去 查找!

#### 宝塔面板部署 chatgpt 网站项目

我已将项目开源到了 gitee 中

下载地址:<u>https://gitee.com/aniu-666/chat-gpt-website</u>

记得给个 star 哦!

下载完成后将其上传到服务器的 www/wwwroot 目录下:

| ← 根目录 > www > wwwroot > |               |      |                     | C         |
|-------------------------|---------------|------|---------------------|-----------|
| 上传して「」に程下戦」新建マンマ件直找し、収蔵 | 夹 > 分享列表      | ▶ 终端 | 島 /(根目录) (25G)      |           |
| 文件名                     | 权限 / 所有者      | 大小   | 修改时间                | 备注        |
| 🗆 🧵 Provins             | 10.000        | -    | 100000              |           |
| Chatgpt                 | 755 / root    | 计算   | 2023/04/02 17:07:04 |           |
| 1 10.00.                | $M_{2}(m, r)$ | 1.51 | 120.000             |           |
|                         | 10.0          | 11   | 000000000           |           |
|                         |               |      |                     | CSDNの検討団体 |

然后去宝塔的软件商店下载 python 项目管理器!

| 43.138.46.142 0 | 软件商店            |          |                |                 |                   |                  |       |      |          |    |      |           |          |
|-----------------|-----------------|----------|----------------|-----------------|-------------------|------------------|-------|------|----------|----|------|-----------|----------|
| ☆ 首页            |                 |          |                |                 |                   |                  |       |      |          |    |      |           |          |
| ● 网站            | 应用搜索 python项目譬  | 理器       | Q              |                 |                   |                  |       |      |          |    |      |           |          |
| ≜ FTP           | 应用分类全部          | 已安装      | 运行环境 安         | 全应用   免费应       | 用  专业版应用          | 企业版应用            | 第三方应用 | -18  | 郎響       |    |      | 更新软件列表 /  | 支付状态     |
| ◎ 数据库           |                 |          |                |                 |                   |                  |       |      |          |    |      |           |          |
| 四 监控            | 立即购买            | Linux专业版 | 先券 ● 客服Q       | Q1: 3007255432  | ▲ 客服QQ2: 29274400 | 070<br>/ 商田防火場時权 |       |      |          |    |      |           |          |
| ☑ 安全            |                 |          | A MIRCAD Delay |                 |                   |                  |       |      |          |    |      |           |          |
| ● 防火墙           | 最近使用入口 🥐 Pytho  | n项目管理器   |                |                 |                   |                  |       |      | _        |    |      |           |          |
| □ 文件            | 软件名称            | 开发商      | 说明             |                 |                   |                  | 价格    | 到期时间 | 位置       | 状态 | 首页显示 |           | 操作       |
|                 | Python项目管理器 2.0 | 官方       | 快速部署Python项目,  | 当前仅支持Centos7.x, | 可部署框架有flask,djang | go,sanic >教程     | 免费    |      |          | •  |      | 更新 设置 制   | · 復日 御 載 |
|                 | 1 m             |          |                |                 |                   |                  |       |      |          |    | 1    | 1/1 从1-1条 | 共1条      |
| 🖹 计划任务          |                 |          |                |                 |                   |                  |       |      |          |    |      |           |          |
| 铝 软件商店          |                 |          |                |                 |                   |                  |       |      |          |    |      |           |          |
| ◎ 面板设置          |                 |          |                |                 |                   |                  |       |      |          |    |      |           |          |
| 日週出             |                 |          |                |                 |                   |                  |       |      | 📕 Snipas | e  |      | CSDN @    | 的主向并     |

然后进入安装好的 python 项目管理器安装 python

| 襣 Python项目 | 理器                            |                          |
|------------|-------------------------------|--------------------------|
| 项目管理       |                               |                          |
| 版本管理       | Python版本: 3.8.12 [已安装] ▼ 卸载版本 |                          |
|            | • 安装python版本可能会耗时比较久请耐心等候     |                          |
|            |                               |                          |
|            |                               |                          |
|            |                               |                          |
|            |                               | CSDN @ <mark>馆主阿牛</mark> |

这里我选的版本和我本地的一样,大家自己选择,影响不大!然后等待安装完成!

然后点击项目管理的添加项目按钮

| 🔁 Python项目 | 管理器  |      |   |      |          |     |    |      |       |
|------------|------|------|---|------|----------|-----|----|------|-------|
| 项目管理       | 添加项目 |      |   |      |          |     |    |      |       |
| 版本管理       | 项目名  | 项目路径 | 通 | 启动方式 | Python版本 | CPU | 内存 | 状态   | 开机启动  |
|            |      |      |   |      |          |     |    |      |       |
|            |      |      |   |      |          |     |    |      |       |
|            |      |      |   |      |          |     |    |      |       |
|            |      |      |   |      |          |     |    |      |       |
|            |      |      |   |      |          |     |    | CSDN | @馆主阿牛 |

接下来需要填写部署的主要信息:

#### 添加Python项目

| 项目名称                                                                                                    | chatgpt                                                                                                    |
|----------------------------------------------------------------------------------------------------|----------------------------------------------------------------------------------------------------|
| 路径                                                                                                    | /www/wwwroot/Chatgpt/                                                                                                    |
| Python版本                                                                                                    | 3.8.12                                                                                                    |
| 框架                                                                                                    | flask 🗸                                                                                                    |
| 启动方式                                                                                                    | gunicorn 🗸                                                                                                    |
| 启动文件/文件夹                                                                                                    | /www/wwwroot/Chatgpt/app.py                                                                                                    |
| 端口                                                                                                    | 5000                                                                                                    |
| 运行项目的用户                                                                                                    | root 🗸                                                                                                    |
| 是否安装模块依赖                                                                                                    |                                                                                                    |
| 开机启动                                                                                                    |                                                                                                    |
| <ul> <li>Python版本</li> <li>Gunicorn 是</li> <li>uWsgi 是—</li> <li>python 直接</li> <li>项目日志需要</li> <li>自定义启动的</li> </ul> | :如需添加其他版本的Python版本,请在版本管理中安装<br>一个被广泛使用的的Python WSGI UNIX HTTP服务器<br>个高性能WEB服务器<br>使用python运行项目<br>要在项目内定位到 /项目目录/logs/error.log 否则无法获取日志<br>的项目路径需要填写完整路径 |
|                                                                                                    | csd州谨慎主简牢                                                                                                    |

 $\times$ 

这里启动方式选择 gunicon,项目启动文件选择项目中 app.py,然后确定就好了!(记得勾选是 否安装模块依赖选项,因为我的项目源码里已经导出了项目所需依赖到 requirements.txt,会自 动安装,如有守护进程选项,请勿勾选),端口号用的 5000。

然后项目就部署好了,此时你需要点击映射!

| 径                 | 端口        | 启动方式                 | Python版本         | CPU  | 内存       | 状态    | 开机启动 |    |     |      |     |   |
|-------------------|-----------|----------------------|------------------|------|----------|-------|------|----|-----|------|-----|---|
| /wwwroot/Chatgpt/ | 5000<br>映 | qunicorn<br>射项目 [cha | 3.8.12<br>atgpt] | 16%  | 54.54 MB | 运行中 ▶ | ×    | 日志 | 映射  | 重启   | 配置  | 枹 |
|                   |           | 映射場                  | 站 请输入            | 映射域沿 | Ż        |       |      |    |     |      |     |   |
|                   |           |                      |                  |      | 取消       | 提交    |      |    |     |      |     |   |
|                   |           |                      |                  |      |          |       |      |    | CSE | 的@缩言 | 主阿牛 |   |

这里没有域名的话输入你的服务器公网 ip 地址就 ok ! 如有域名, 可填写域名, 请确保域名已 解析到 ip。

然后你就可以在网站里看到你的项目已经部署成功了!

| ☆ 首页 | _         |              |                |            |                |                   |                 |
|------|-----------|--------------|----------------|------------|----------------|-------------------|-----------------|
| ● 网站 | 添加站点修改默认页 | 默认站点 PHP命令行器 | 版本 安全设置 漏洞扫描 0 | 分类: 全部分类 ▼ |                |                   | 请输入域名或备注 Q      |
|      | 网站名 ▲     | 状态 ▽ 备份      | 根目录            | 容量         | 到期时间 🔻 备注      | PHP SSLij         | [书 操作           |
|      |           | 运行中          | /www/wwwroot/  | 未配置        | 永久 Python项目[ch | atgpt]的映射站点 静态 未部 | 统计   防火港山沿墨山里附牛 |

此时浏览器输入 ip 地址即可访问使用自己的 chatgpt 网站了!

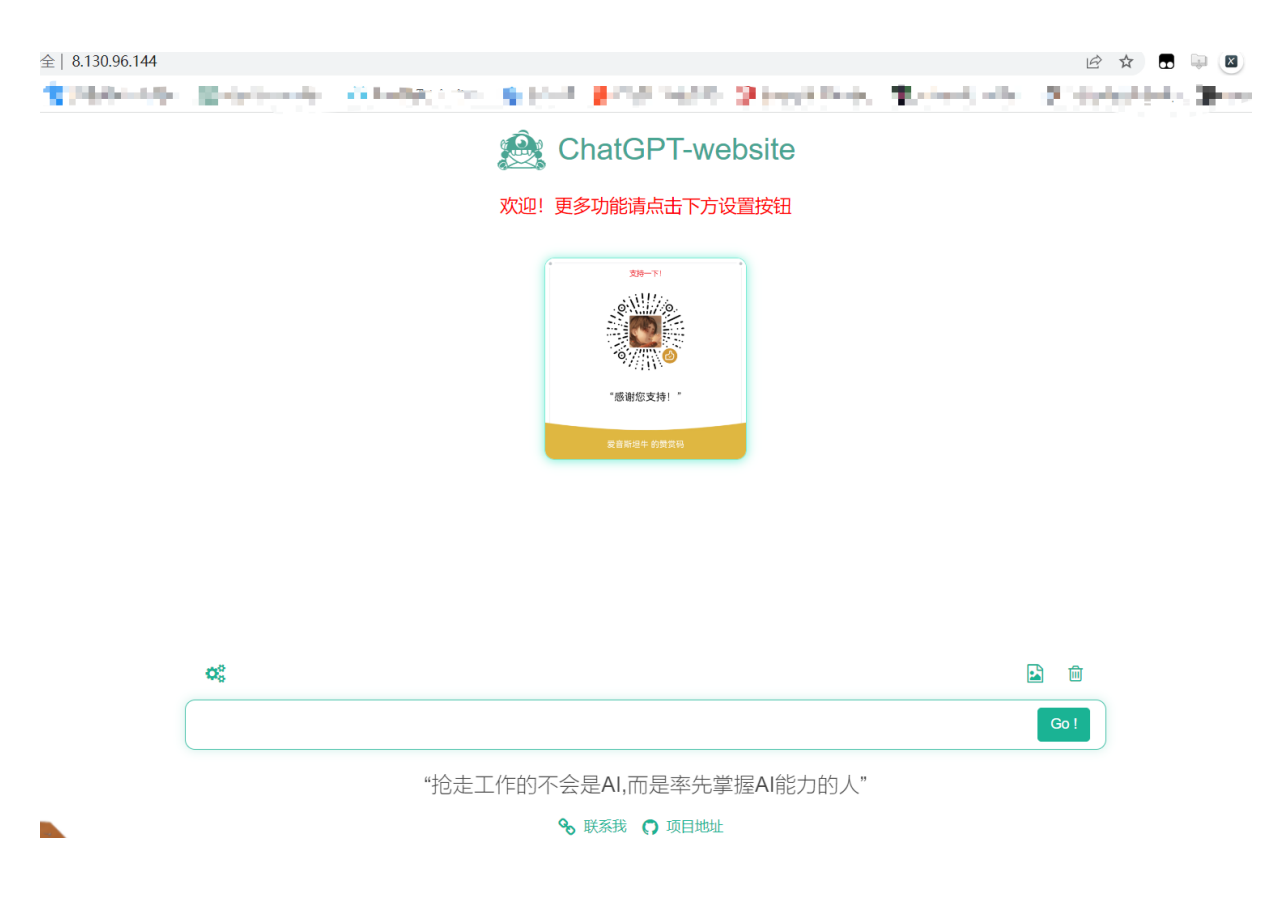

### 结语

这里需要注意几点,很多人总是问我,我在这里提一下:

- 项目使用端口 5000,点击映射后宝塔会自动配置 nginx 中 80 端口反向代理到 5000,所以 输入域名或者 ip 即可访问!
- 宝塔面板在软件商店要安装 nginx, 请确保已安装!
- 记得在服务器安全组中对 http 所需 80 端口, https443 端口, 项目所用 5000 端口放行!
- 宝塔面板 python 项目管理器部署项目如有<mark>守护进程</mark>选项,请勿勾选!
- 在服务器修改代码保存后,记得要在 python 项目管理器重启项目让其生效!
- 大陆服务器只能 ip 访问,域名需要备案,gpt 相关备案审核不过,国外服务器免备案,域 名解析自己摸索!
- 项目报错现在特别完善,请自己看接口返回的错误,很多人连 apiKey 都不配置,请仔细看 gitee 文档!

上面几点主要是给小白总结的,每天都有人问,属实回不过来,请仔细阅读部署教程,如有问题,请加入 gitee 文档中的交流群询问,也是我的学习交流群,欢迎粉丝加入!